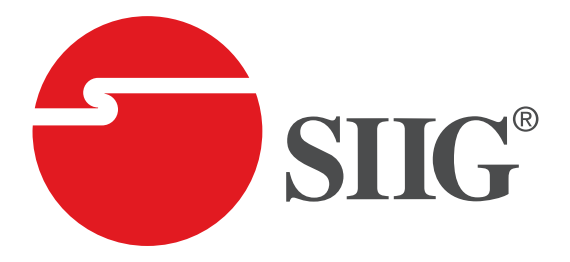

# HDMI 2.0 4K HDR Pattern Generator/Analyzer

## User Manual

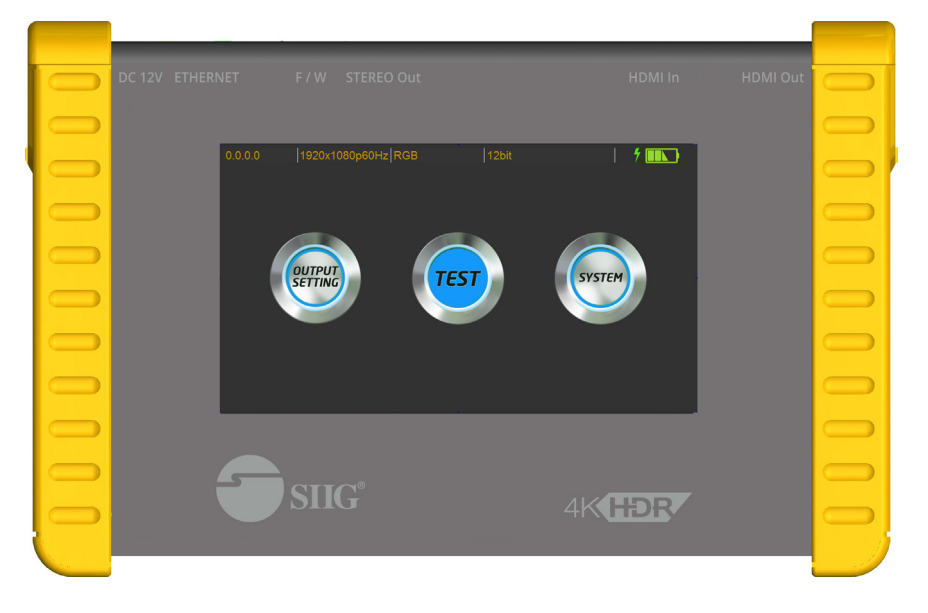

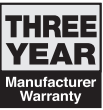

04-1145A

P/N: CE-H23N11-S1

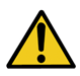

# Safety and Notice

Please read all of these instructions carefully before you use the device. Save this manual for future reference.

The HDMI 2.0 Pattern Generator / Analyzer has been tested for conformance to safety regulations and requirements, and has been certified for international use. However, like all electronic equipments, the should be used with care. Please read and follow the safety instructions to protect yourself from possible injury and to minimize the risk of damage to the unit.

- · Follow all instructions and warnings marked on this unit.
- Do not attempt to service this unit yourself, except where explained in this manual.
- Provide proper ventilation and air circulation and do not use near water.
- Keep objects that might damage the device and assure that the placement of this unit is on a stable surface.
- Use only the power adapter and power cords and connection cables designed for this unit.
- Do not use liquid or aerosol cleaners to clean this unit. Always unplug the power to the device before cleaning.

### Thank You for your purchase!

### Features

- 4K2K60 4:4:4 8bit, 4K2K60 4:2:0 16bit HDR pattern generator
- 4.3" touch panel
- Supports mouse control
- Supports user control device through Ethernet
- Firmware update through USB Flash Drive
- Supports user defined pattern up to 2GB
- Embedded LINUX KERNAL system with limitless extension
- Scrambler supported for videos over 340MHz output wise
- · Loop test capability to provide statistical analysis for connection stability
- Supports HDMI loop through function
- HDCP test allow verify HDCP of HDMI source and transmit HDCP encrypted video
- · Qualified physical layer performance to ensure the best compatibility
- Battery powered for portability, it can extend operation time with full load up to 4 hours
- Rechargeable battery design with short charging time about 2 hours.

### Package contents

- HDMI 2.0 4K HDR Pattern Generator/Analyzer
- Power adapter DC 12V / 5A
- User Manual

Notes:

Before using the Generator/Analyzer, please plugging the power adapter to switch off the shipping mode.

### Layout

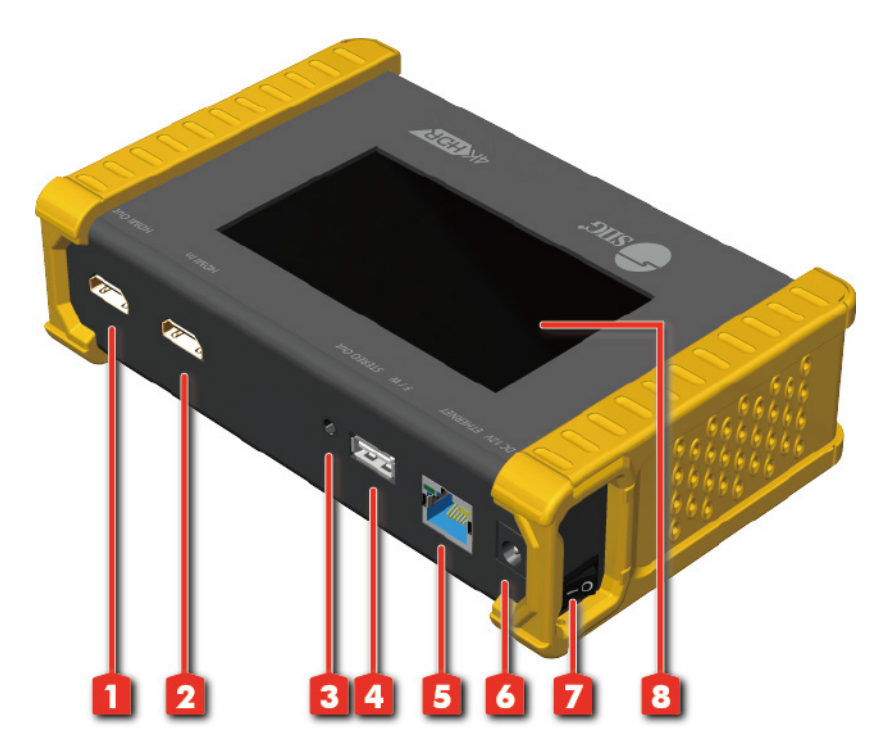

- 1. OUTPUT: HDMI output
- 2. INPUT: HDMI input
- 3. Stereo Out: Analog audio output
- 4. USB: Connect to USB device for control or firmware update
- 5. Ethernet: Ethernet control
- 6. +12V DC: 12V 5A DC power jack
- 7. Power Switch: Power ON/OFF switch
- 8. Touch Panel: Touch screen for control

### Menu Operation

The major functions of the device are listed below

- HDMI Generator
- HDMI Receiver
- HDCP Test
- EDID Test
- Loop Test

Please refer the table below and the following section to know how to operate these functions.

| Output Setting | Description |                                        |  |
|----------------|-------------|----------------------------------------|--|
|                |             | select the HDMI/DVI signal type        |  |
|                | Туре        | information                            |  |
| Signal Format  |             | (color space and color depth)          |  |
|                | Posolution  | setting the TV/PC resolution and       |  |
|                | Resolution  | frequency                              |  |
| Video Pattern  | Default     | multiple patterns to test HDMI device, |  |
|                |             | it also provides user to set the timer |  |
|                |             | and moving squares                     |  |
|                | Album       |                                        |  |
|                | Mute        | mute / unmute the PCM audio            |  |
| PCM Audio Tone | Tone        | for user setting the audio             |  |
|                |             | information to test audio on HDTV or   |  |
|                |             | other A/V receivers                    |  |

| Test Setting |        | Description                                                                                                    |  |  |
|--------------|--------|----------------------------------------------------------------------------------------------------|--|--|
| Format       |        | read format information from source                                                                                   |  |  |
| Source       | Video  | provide small screen for user to check the<br>video information and also provide video pass<br>through to the display |  |  |
|              | Audio  | read audio information                                                                                                |  |  |
|              | Packet | read packet                                                                                                    |  |  |
|              | HDCP   | enable HDCP function (1.4/2.0)                                                                                        |  |  |
| Sink         | EDID   | EDID analyzer or learn EDID from RX                                                                                   |  |  |
| SILK         | HDCP   | HDCP test                                                                                                    |  |  |

| System     | Description          |                              |  |
|------------|----------------------|------------------------------|--|
| Droforonco | Screen Brightness    | adjust the screen brightness |  |
| Preierence | BEEP                 | ON/OFF system sound          |  |
| Ethorpot   | DHCP                 |                              |  |
| Luieniet   | Static IP            |                              |  |
| Firmware   | upgrade the firmware |                              |  |

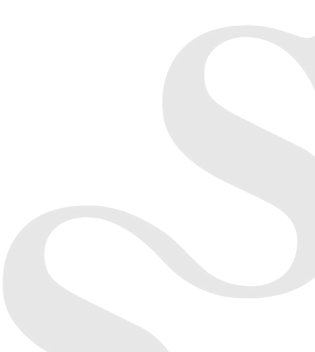

### Generator

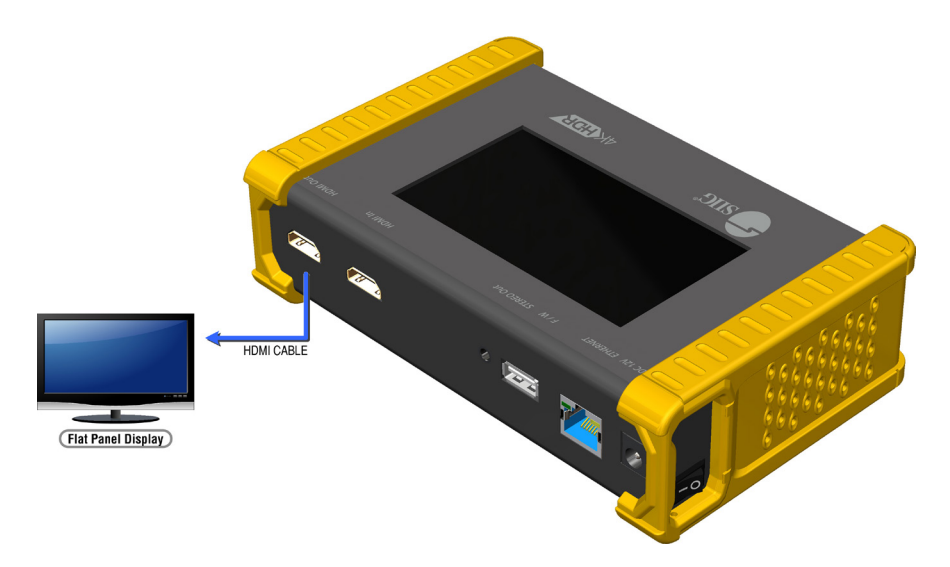

After making the physical connections between Generator and the display device. User can select different generator function to display on the sink device under test.

#### 1. Selecting the Signal Format

Generator provides different signal resolution and signal types for user to select. User can touch the Signal Format Tab to select the signal type (HDMI / DVI) and signal resolution (HDTV / PC).The HDTV resolution is up to 4K2K 60Hz and PC resolution is up to 1920x1200 60Hz

#### 2. Rendering Test Patterns on an HDTV

Generator provides multiple test patterns for user select to test HDTV. User can select the desired test pattern from the video pattern menu.

#### 3. User Defined Pattern

Besides the embedded test patterns, Generator also provides user defined patterns function for user to use custom test image. More details please see the Upgrade Generator section.

#### 4. Testing Digital Audio on an HDTV or A/V Receiver

The PCM Audio Tone menu provides user for test audio on HDTV or other A/ V receivers. In the PCM SINE WAVE menu, user can set up the bits per sample, sample rate, level and audio channel.

### 5. Testing HDCP on an HDMI TV or HDMI device

Generator provides user to test HDCP on an HDMI equipped HDTV. For more details please see the HDCP test section.

## Receiver

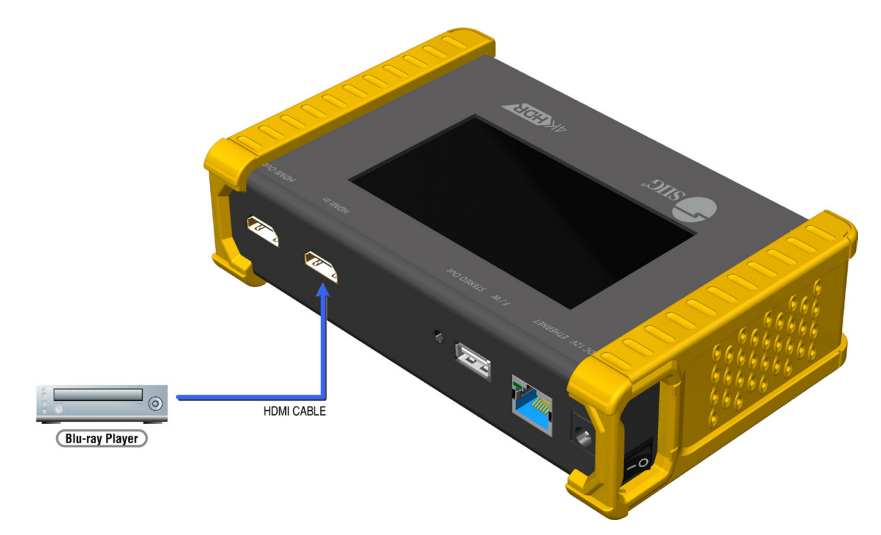

1. Source Information from the HDMI source

In the Test/Source menu, user can touch the read/refresh button to get the video format, source audio and packet information from the HDMI source device.

### 2. Testing the Video from the HDMI source

Receiver supports the incoming video from HDMI source/device to ensure user is receiving a valid video signal by displaying the information of incoming signal. The video information also will inform user whether the HDCP is encrypted or not. Return to Video menu by touching the touch panel (please stay at least 5 seconds).

## **HDCP** Test

• HDCP Receiver

When device set as receiver, it can verify HDCP of video player or other DUT. It provides three options (HDCP 1.4 / HDCP 2.2 / no HDCP) for users to select and confirm the HDCP authentication of DUT.

HDCP Transmitter

When device set as transmitter, it can transmit HDCP encrypted video. It also provides three modes (HDCP 1.4 / HDCP 2.2 / no HDCP) for you to select. If user wants to transmit HDCP encrypted video again, please select the Auto-Restart button.

Procedure for Testing HDCP:

- 1. Make the connection between the device HDMI output port and the display.
- 2. Select HDCP Test from the Sink Test Menu.
- 3. Touch Enable HDCP 1.4 or Enable HDCP 2.2 button.

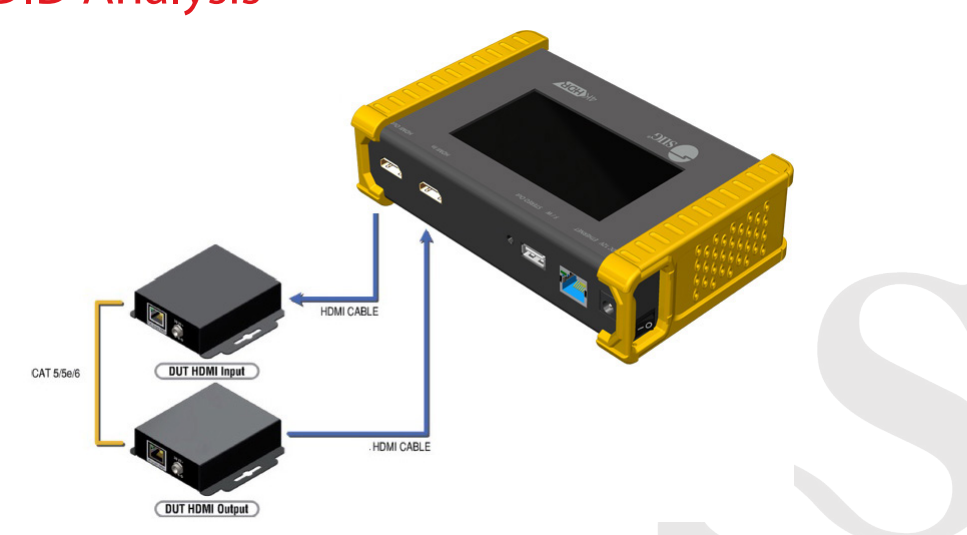

## EDID Analysis

• Procedure of EDID Analyze:

1. Make sure the connections between the device HDMI output port and the device.

- 2. Select EDID Analyze from the Sink Test Menu.
- 3. Touch the Read button to get the EDID information of DUT.
- Procedure of learning EDID from RX:
- 1. Make sure the connections between the device HDMI output port and the device.
- 2. Select EDID Analyze from the Sink Test Menu.
- 3. Touch the Learn from RX button to learn the EDID. The EDID will be saved in the device input port.

### Loop Test

Device offers the unique estimator for evaluating the quality of cables or DUT. Users can simply connect the cable or DUT to device to form a loop, the monitor will examine the HDMI bitstream pixel by pixel. The measurement statistics will be displayed on screen and offer useful information for building up robust A/V system.

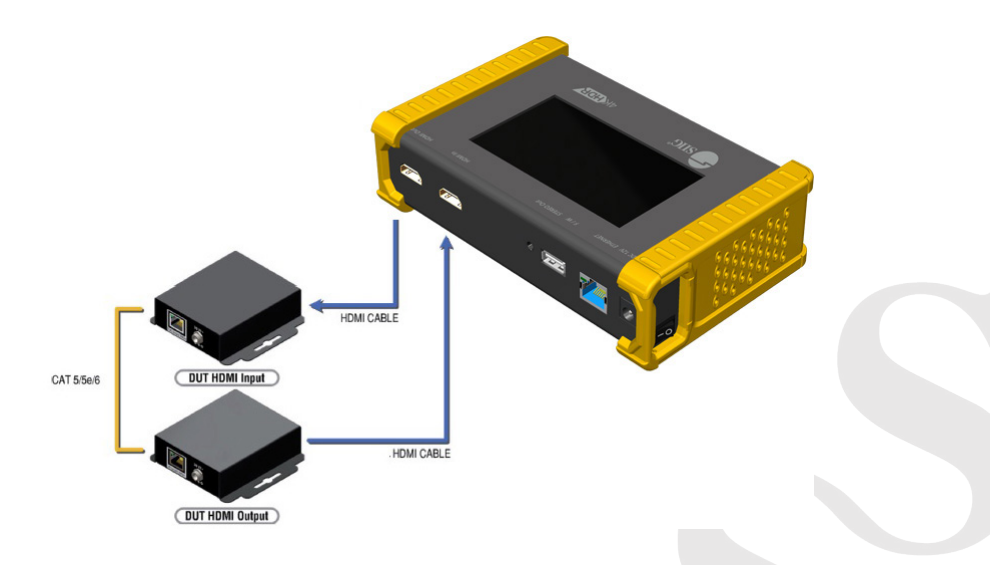

Procedure of Loop Test: \*only support 1080p@60, 4K2K 30Hz and 4K2K 60Hz resolution

1. Make sure the connection between the PRO-HDMI2Gen and the DUT or cables.

2. Select Loop Test from the Loop Test Menu.

3. Set the test time and touch the START button. The device will capture the signal from its transmitter through the loop and evaluate the transmission quality.

- 4. The user interface of device will be locked until testing terminated. Unless user wants to break off the test.
- 5. Judgement criteria:

| Result | Definition                                 |
|--------|--------------------------------------------|
| Pass   | The value of Bit Error Rate is less than 1 |

\* Plugging HDMI Cable Will Influnce The Testing Result, So Please Settle Down The Connection Before Starting Running Test.

## Ethernet Control (Tcp/Ip)

Device also provides user control through Ethernet. The Ethernet control includes many major functions, it can offer user develop software to do advance setting. (TCP Port: 6133)

Reply Format: Received = ACK + Feedback Date ACK: 0xaa 0xbb 0xcc Feedback Date: Data0 Data1 Data2....

### Command Set:

### \* Bold word part please refer to corresponding table

| COMMAND                               | ACTION                   | RAMARK           |
|---------------------------------------|--------------------------|------------------|
| 0x4d 0x53 0x5 0x0 0x0 0x5 0x1 Res     | Set output resolution    | Hexadeci-<br>mal |
| 0x4d 0x53 0x5 0x0 0x0 0x5 0x2         | Set output resolution    |                  |
| 0x4d 0x53 0x5 0x0 0x0 0x5 0x3 Mode    | Set output mode          |                  |
| 0x4d 0x53 0x5 0x0 0x0 0x5 0x4         | Set output mode          |                  |
| 0x4d 0x53 0x5 0x0 0x0 0x5 0x5 Depth   | Set output color depth   |                  |
| 0x4d 0x53 0x5 0x0 0x0 0x5 0x6         | Set output color depth   |                  |
| 0x4d 0x53 0x5 0x0 0x0 0x5 0x7 Pattern | Set default pattern      | Hexadeci-<br>mal |
| 0x4d 0x53 0x5 0x0 0x0 0x5 0x8 Pattern | Set user pattern         | Hexadeci-<br>mal |
| 0x4d 0x53 0x5 0x0 0x0 0x5 0x9 Mute    | Set audio mute           |                  |
| 0x4d 0x53 0x5 0x0 0x0 0x5 0xa         | Get audio mute status    |                  |
| 0x4d 0x53 0x5 0x0 0x0 0x5 0xb Length  | Set audio length         |                  |
| 0x4d 0x53 0x5 0x0 0x0 0x5 0xc         | Get audio length         |                  |
| 0x4d 0x53 0x5 0x0 0x0 0x5 0xd Level   | Set audio level          |                  |
| 0x4d 0x53 0x5 0x0 0x0 0x5 0xe         | Set audio level          |                  |
| 0x4d 0x53 0x5 0x0 0x0 0x5 0xf Rate    | Set audio sample rate    |                  |
| 0x4d 0x53 0x5 0x0 0x0 0x5 0x10        | Set audio sample rate    |                  |
| 0x4d 0x53 0x5 0x0 0x0 0x5 0x11 Number | Get audio channel number |                  |
| 0x4d 0x53 0x5 0x0 0x0 0x5 0x12        | Get audio channel number |                  |
| 0x4d 0x53 0x5 0x0 0x0 0x5 0x13 HDCP   | Set TX HDCP on/off       |                  |

#### Resolution:

| Index | Resolution        | Index | Resolution        |
|-------|-------------------|-------|-------------------|
| 0x0   | 720x480i@60       | 0x1c  | 1280x1024p@75     |
| 0x1   | 720x576i@50       | 0x1d  | 1360x768p@60      |
| 0x2   | 720x480p@60       | 0x1e  | 1366x768p@60      |
| 0x3   | 720x576p@50       | 0x1f  | 1400x1050p@60     |
| 0x4   | 1280x720p@60      | 0x20  | 1600x1200p@60     |
| 0x5   | 1280x720p@59.94   | 0x21  | 1440x900p@60      |
| 0x6   | 1280x720p@50      | 0x22  | 1440x900p@75      |
| 0x7   | 1280x720p@30      | 0x23  | 1680x1050p@60     |
| 0x8   | 1280x720p@29.97   | 0x24  | 1680x1050pRB      |
| 0x9   | 1280x720p@25      | 0x25  | 1920x1080pRB      |
| Оха   | 1920x1080i@60     | 0x26  | 1920x1200pRB      |
| 0xb   | 1920x1080i@59.94  | 0x27  | 3840x2160p@60     |
| 0xc   | 1920x1080i@50     | 0x28  | 3840x2160p@59.94  |
| 0xd   | N/a               | 0x29  | 3840x2160p@50     |
| 0xe   | 1920x1080p@59.94  | 0x2a  | 3840x2160p@30     |
| 0xf   | 1920x1080p@50     | 0x2b  | 3840x2160p@29.97  |
| 0x10  | 1920x1080p@30     | 0x2c  | 3840x2160p@25     |
| 0x11  | 1920x1080p@29.97  | 0x2d  | 3840x2160p@24     |
| 0x12  | 1920x1080p@25     | 0x2e  | 3840x2160p@23.976 |
| 0x13  | 1920x1080p@24     | 0x2f  | 1920x1080p@60     |
| 0x14  | 1920x1080p@23.976 | 0x30  | 4096x2160p@60     |
| 0x15  | 640x480p@60       | 0x31  | 4096x2160p@59.94  |
| 0x16  | 640x480p@75       | 0x32  | 4096x2160p@50     |
| 0x17  | 800x600p@60       | 0x33  | 4096x2160p@30     |
| 0x18  | 800x600p@75       | 0x34  | 4096x2160p@29.97  |
| 0x19  | 1024x768p@60      | 0x35  | 4096x2160p@25     |
| 0x1a  | 1024x768p@75      | 0x36  | 4096x2160p@24     |

Mode:

| Index 0x0 0x1 0x2 0x3 0 | x4 |
|-------------------------|----|
|-------------------------|----|

Depth:

|  | Index | 0x0 | 0x1 | 0x2 | 0x3 |
|--|-------|-----|-----|-----|-----|
|--|-------|-----|-----|-----|-----|

#### Default Pattern:

| Index | Default Pattern     | Index | Default Pattern |
|-------|---------------------|-------|-----------------|
| 0x0   | SMPTE BAR           | 0x18  | Stair White 1   |
| 0x1   | TV Bar 100%         | 0x19  | Stair White 2   |
| 0x2   | TV Bar 75%          | 0x1a  | Red 100         |
| 0x3   | Checkfield          | 0x1b  | Green 100       |
| 0x4   | EQ                  | 0x1c  | Blue 100        |
| 0x5   | PLL                 | 0x1d  | White 100       |
| 0x6   | Ramp Red H 1        | 0x1e  | Gray 70         |
| 0x7   | Ramp Green H 1      | 0x1f  | Gray 40         |
| 0x8   | Ramp Blue H 1       | 0x20  | Black           |
| 0x9   | Ramp Red H 2        | 0x21  | Noise           |
| 0xa   | Ramp Green H 2      | 0x22  | Circle 1        |
| 0xb   | Ramp Blue H 2       | 0x23  | Circle 2        |
| 0xc   | Ramp Black to Red V | 0x24  | Moire           |
| 0xd   | Ramp Green V 1      | 0x25  | V Stripe Red    |
| 0xe   | Ramp Blue V 1       | 0x26  | V Stripe Green  |
| 0xf   | Ramp Red V 2        | 0x27  | V Stripe Blue   |
| 0x10  | Ramp Green V 2      | 0x28  | H Stripe Red    |
| 0x11  | Ramp Blue V 2       | 0x29  | H Stripe Green  |
| 0x12  | Stair Red 1         | 0x2a  | H Stripe Blue   |
| 0x13  | Stair Red 2         | 0x2b  | Chess 1         |
| 0x14  | Stair Green 1       | 0x2c  | Chess 2         |

User Pattern:

| Index | Default Pattern | Index | Default Pattern |
|-------|-----------------|-------|-----------------|
| 0x0   | Philips         | 0xf   | Graybar32 R-2   |
| 0x1   | Checker 3x3     | 0x10  | Graybar32 G-2   |
| 0x2   | Checker 6x6-1   | 0x11  | Graybar32 B-2   |
| 0x3   | Checker 6x6-2   | 0x12  | Graybar32 W-2   |
| 0x4   | White 75        | 0x13  | Graybar64 R-1   |
| 0x5   | White 50        | 0x14  | Graybar64 G-1   |
| 0x6   | White 25        | 0x15  | Graybar64 B-1   |
| 0x7   | Ramp W-1        | 0x16  | Graybar64 W-1   |
| 0x8   | Ramp W-2        | 0x17  | Graybar64 R-2   |
| 0x9   | Ramp W-3        | 0x18  | Graybar64 G-2   |
| 0xa   | Ramp W-4        | 0x19  | Graybar64 B-2   |
| 0xb   | Graybar32 R-1   | 0x1a  | Graybar64 W-2   |
| 0xc   | Graybar32 G-1   | 0x1b  | User Add        |

Mute:

| Index | 0x0 | 0x1 |
|-------|-----|-----|
| Mute  | OFF | ON  |

Length:

| Index 0x0 | 0x1 | 0x2 |
|-----------|-----|-----|
|-----------|-----|-----|

Level:

| In- | 0.0 | 0.1 | 0.2 | 0.2 | 0.4 | OVE | 0.46 | 0.7 |
|-----|-----|-----|-----|-----|-----|-----|------|-----|
| dex | UXU | UXI | UX2 | 0x3 | 0x4 | UXS | UXO  | UX7 |

Rate:

Number:

| Index 0x0 0x1 | 0x2 | 0x3 | 0x4 |
|---------------|-----|-----|-----|
|---------------|-----|-----|-----|

TX HDCP:

| Index | 0x0 | 0x1 | 0x2 | 0x3  |
|-------|-----|-----|-----|------|
| macx  |     | 0/1 | UNE | 0/15 |

RX HDCP:

| Index | 0x0  | 0x1 | 0x2 | 0x3  |
|-------|------|-----|-----|------|
| Шасх  | 0/10 | UX1 | UNE | 6/13 |

## **Upgrade** Device

User can upgrade the firmware and pattern on the device through the USB interface. If user encounters a problem with the upgrade, please contact the supplier.

Procedure of Firmware Upgrade:

\*Before updating the firmware, please ensure the file of new firmware files are in the root directory of USB Flash Drive. The file suffix is .dat.

### System

- 1. Make sure the gui.dat and sysyem.dat files are in the root directory of USB.
- 2. Connect the USB Flash Drive on PRO-HDMI2Gen USB interface.

3. Select Firmware button from the System Menu and choose the GUI button.

4. Touch the Update button to do firmware update. The process of firmware update will take about 3~5 seconds. While updating,

please do not remove the USB Flash Drive.

5. After completing the firmware update, please reboot the device

6. Select Firmware from the system Menu and choose the System button.

7. Touch the Update button to do firmware update. The process of firmware update will take about 3~5 seconds. While updating, please do not remove the USB Flash Drive.

8. After completing the firmware update, please reboot the device.

#### ARM

1. Make sure the arm.dat file is in the root directory of USB.

2. Connect the USB Flash Drive on device USB interface.

3. Select Firmware from the System Menu and choose the ARM button.

4. Touch the Update button to do firmware update. The process of firmware update will take about 5~10 seconds. While updating, please do not remove the USB Flash Drive.

### FPGA

1. Make sure the fpga.dat file is in the root directory of USB.

2. Connect the USB Flash Drive on device USB interface.

3. Select Firmware from the System Menu and choose the FPGA button.

 Touch the Update button to do firmware update. The process of firmware update will take about 5~10 seconds. While updating, please do not remove the USB Flash Drive

### Pattern

- 1. Create a folder (folder name is usr\_pic) on USB Flash Drive.
- Ensure the file of pattern which user desire to update on the device is in the usr\_pic directory of USB Flash Drive. The file suffix is .jpg.

3. Before updating the user defined pattern, please confirm the capacity of the PRO-HDMI2Gen.

4. Select Firmware from the System Menu and choose the Pattern button.

5. Touch the Update button to upgrade the user defined pattern. The process running time will depend on the file size, please wait patiently.

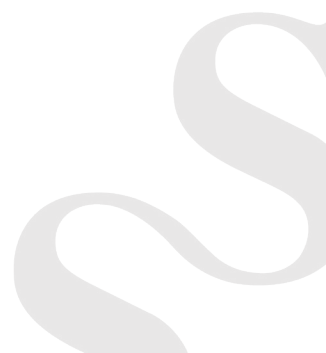

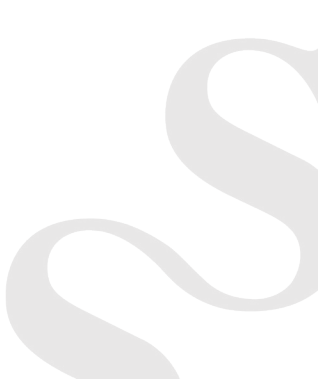

## Support

For more info or tech support http://www.siig.com/support

Augest, 2018 Copyright © 2018 by SIIG, Inc. All rights reserved.